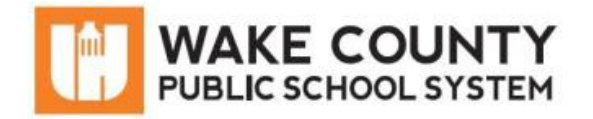

# iPad: Guía de Inicio

Botón de encendido

| Si necesita servicios<br>de traducción<br>gratuitos para<br>comprender los<br>procesos escolares,<br>llame al<br>(919) 852-3303 | إذا كنت بحاجة إلى<br>خدمات الترجمة<br>المجانية للتعرف<br>على سير العمليات<br>بالمدرسة، اتصل<br>بالرقم<br>(919) 852-3303 | Si vous avez<br>besoin de services<br>de traduction<br>gratuits pour<br>comprendre les<br>procédures<br>scolaires, appelez<br>le (919) 852-3303 | यदि आपको<br>वियालय की<br>प्रक्रियाओं को<br>समझने के लिए<br>निःशुल्क अनुवाद<br>सेवाएं चाहिए, तो<br>(919) 852-3303<br>पर कॉल करें | 학교/교육<br>과정에 관한<br>무료 번역<br>서비스가<br>필요하시면 다음<br>번호로 연락하여<br>주십시오<br>(919) 852-3303 | Nếu quý vị cần<br>sự thông dịch<br>miền phí để hiểu<br>phương pháp<br>trường học, xin<br>vui lòng gọi số<br>điện thoại<br>(919) 852-3303 | 如果您需要<br>免费翻译服<br>务来了解学<br>校流程,请<br>致电<br>(919) 852-3303 |
|----------------------------------------------------------------------------------------------------|----------------------------------------------------------------------------------------------------|----------------------------------------------------------------------------------------------------|----------------------------------------------------------------------------------------------------|------------------------------------------------------------------------------------|----------------------------------------------------------------------------------------------------|----------------------------------------------------------|
|----------------------------------------------------------------------------------------------------|----------------------------------------------------------------------------------------------------|----------------------------------------------------------------------------------------------------|----------------------------------------------------------------------------------------------------|------------------------------------------------------------------------------------|----------------------------------------------------------------------------------------------------|----------------------------------------------------------|

## Descripción General del Dispositivo

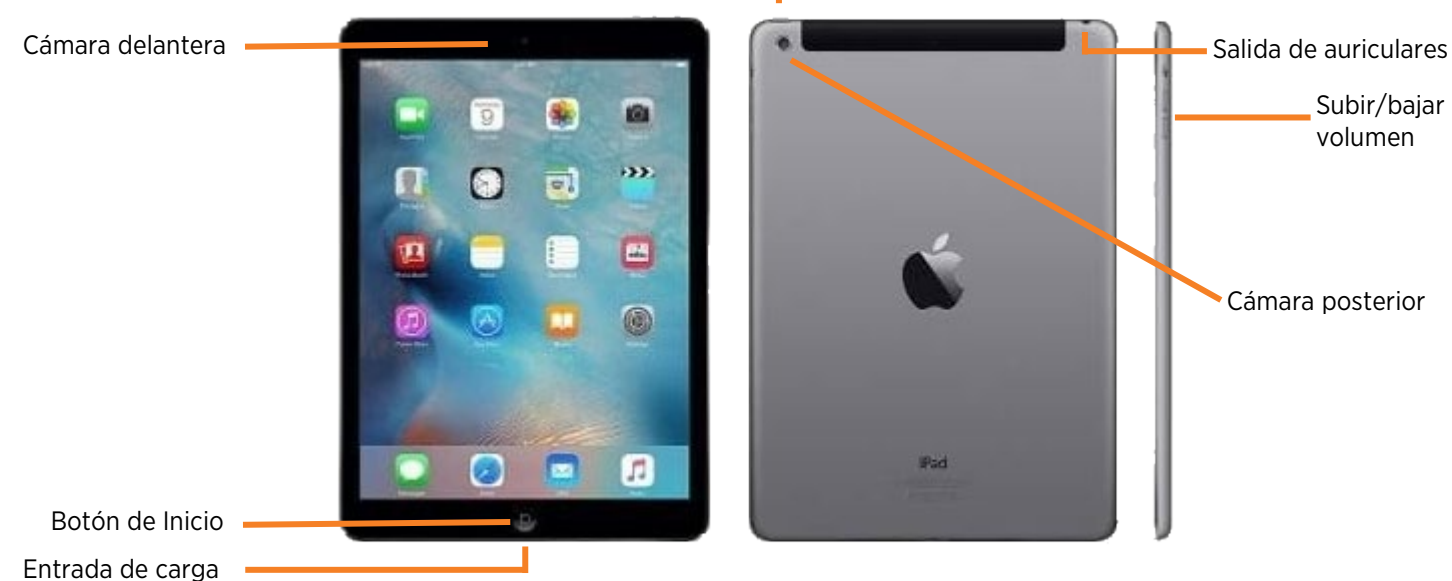

## Conexión del iPad a una red Wi-Fi

- 1. Desde la pantalla de inicio, pulse *Settings*.
- 2. Pulse Wi-Fi.
- 3. Confirme que la conexión Wi-Fi esté activada (ON).
- 4. Pulse el nombre de la red Wi-Fi que desea usar.
- 5. Ingrese la contraseña de la red Wi-Fi.
- 6. Haga clic en *Join*.

Cuando usted esté conectado correctamente, usted verá  $\checkmark$  junto al nombre de la red y  $\widehat{\phantom{s}}$  en la esquina superior derecha de su pantalla.

| G               | ≁  | Airplane Mode                           |               |  |
|-----------------|----|-----------------------------------------|---------------|--|
|                 | ?  | Wi-Fi                                   | Not Connected |  |
|                 | *  | Bluetooth                               | On            |  |
|                 |    |                                         |               |  |
| Wi-             | Fi |                                         |               |  |
| NETWOR          | KS |                                         |               |  |
| 🔮 My home Wi-Fi |    |                                         | ê 🗢 🚺         |  |
| him             | m  | ~~~~~~~~~~~~~~~~~~~~~~~~~~~~~~~~~~~~~~~ | ~             |  |

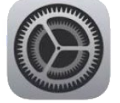

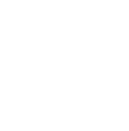

#### Cuando usted vea el logotipo blanco de Apple, suelte ambos botones.

• El iPad se encenderá.

## ¿Aún tiene problemas?

Restablecer el iPad

- Comuníquese con el Servicio de Apoyo Técnico para el Aprendizaje Remoto en: http://StudentTechHelp.wcpss.net o al 919-694-8100.
- Actualizado: 21/04/2020

# Instalar aplicaciones (Apps) desde Self Service

Siga las instrucciones a continuación para instalar las aplicaciones recomendadas.

- 1. Desde la pantalla de inicio, haga clic en la aplicación *Self Service*.
  - Aparecerán las aplicaciones disponibles.
- 2. Haga clic en *Install* para descargar la aplicación.
  - Una vez descargada, la aplicación aparecerá en la pantalla de inicio del iPad.

## Consejos para solucionar problemas

Si usted tiene problemas con su iPad, siga los siguientes consejos:

## Cerrar las aplicaciones abiertas

- Para ver las aplicaciones abiertas, haga doble clic en el botón de inicio.
- Para cerrar la aplicación, deslice la ventana de la aplicación hacia arriba para cada aplicación abierta.

## Apagar y volver a encender

• Mantenga presionado el **botón de encendido** y cuando vea la barra en la parte superior, deslícela para apagar el dispositivo.

• Con el iPad encendido, mantenga presionado el **botón de encendido** y el **botón de inicio** 

- Espere 10 segundos y mantenga presionado el **botón de encendido** nuevamente.
- Cuando usted vea el logotipo blanco de Apple, suelte el botón.
- El iPad se encenderá.

al mismo tiempo durante 10 segundos.

## Página 2 de 2

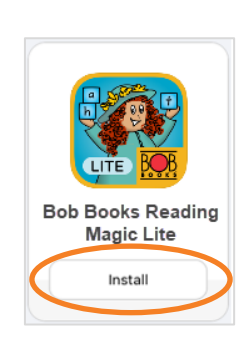

iPad: Guía de Inicio